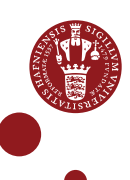

## CONNECT ERDA AS A NETWORK DRIVE ON WINDOWS

If you are an ERDA user, you can work locally on your computer with your ERDA files by connecting ERDA as a network drive. When you make changes to the files via the network drive, the changes are applied directly to the files in ERDA.

Network drive access uses a secure connection, and the files are available wherever you are, as long as you have internet access. This means that you do *not* need a VPN to work with the files outside UCPH.

You have two options for connecting ERDA as network drives:

| 1. <u>WebDAVS</u>                   | <ul> <li>WebDAV is an abbreviation for Web-based Distributed Authoring and Versioning. We add an "S" for secure, as it all runs on a secure connection.</li> <li>Can be used from Windows, Mac and Linux/UNIX</li> <li>Easy to get started</li> <li>Doesn't require software installation</li> <li>Limit on file size - 50 MB as a starting point</li> <li>Sensitive to network outages</li> <li>WebDAVS is less efficient at transferring many and/or large files.</li> </ul>                                                                                                    |  |
|-------------------------------------|----------------------------------------------------------------------------------------------------|--|
| 2. <u>SSHFS with</u><br><u>SFTP</u> | <ul> <li>SSHFS is an abbreviation for Secure Shell File System and is the client that connects an SFTP service as a network drive on your computer. SFTP is an abbreviation for Secure File Transfer Protocol.</li> <li> <ul> <li>Can be used from Windows, Mac and Linux/UNIX</li> <li>Efficient handling of many/large files</li> <li>Robust regarding network outages</li> <li>Unlimited file size</li> <li>You have to install two small programs – once</li> </ul> </li> <li>We recommend SSHFS with SFTP, particularly for users who feel comfortable with the technology and/or work intensively with their data.</li> </ul> |  |
| WebDAVS                             |                                                                                                    |  |
| SETUP<br>WebDAVS                    | Click on the green avatar icon in the bottom left corner. Click on "Setup"                                                                                                    |  |

| Click on "WebDAVS"                                                                                                    |  |  |
|----------------------------------------------------------------------------------------------------|--|--|
|                                                                                                    |  |  |
| Setup                                                                                                    |  |  |
| SFTP WebDAVS                                                                                                    |  |  |
|                                                                                                    |  |  |
| Under "Login Details" in the screenshot below, you'll see your personal                                                                                                    |  |  |
| ogin details, which you'll need to connect WebDAVS as a network drive                                                                                                    |  |  |
| on your computer.                                                                                                    |  |  |
| Create a new separate password for your WebDAVS access in the field                                                                                                    |  |  |
| under "Password". The password must consist of at least eight                                                                                                    |  |  |
| characters and must contain a combination of lowercase and uppercase                                                                                                    |  |  |
| letters, numbers and special characters (at least three of the four types                                                                                                    |  |  |
| nentioned).                                                                                                    |  |  |
| Click "Save WebDAVS Settings"                                                                                                    |  |  |
| WebDAVS access to your UCPH ERDA account                                                                                                    |  |  |
| You can enable WebDAVS login to your UCPH ERDA account and use it for file and folder upload/download or even for seamless data access from your Windows, Mac OS X and Linux/UN*X computer.                                                                                                    |  |  |
| Login Details                                                                                                    |  |  |
| Host Io.erda.dk     Port 443                                                                                                    |  |  |
| • Username alo@science.ku.dk<br>• Password as you choose below                                                                                                    |  |  |
| You may be asked to verify the server key fingerprint                                                                                                    |  |  |
| connect.                                                                                                    |  |  |
| Password                                                                                                    |  |  |
| Please enter and save your desired password in the text field below, to be able to connect with username and password as described in the Login Details.                                                                                                    |  |  |
|                                                                                                    |  |  |
| (leave empty to disable days access with password)                                                                                                    |  |  |
| Save WebDAVS Settings                                                                                                    |  |  |
| How to proceed after enabling login above                                                                                                    |  |  |
| WebDAVS Network Drive     Graphical WebDAVS File Transfers                                                                                                    |  |  |
| Command-Line WebDAVS Access                                                                                                    |  |  |
|                                                                                                    |  |  |
| webDAVS has now been set up                                                                                                    |  |  |
| Saved webdavs settings                                                                                                    |  |  |
| Save WebDAVS Settings                                                                                                    |  |  |
|                                                                                                    |  |  |
|                                                                                                    |  |  |
| Click the fold-out menu on "WebDAVS Network Drive". Copy the                                                                                                    |  |  |
| URL "https://io.erda.dk". You'll need to use it shortly.                                                                                                    |  |  |
| WebDAVS Network Drive                                                                                                    |  |  |
| All common computer platforms integrate secure network drive access to your remote UCPH ERDA data using WebDAVS. That allows you to use your usual programs to work directly on your remote UCPH ERDA files and folders over the Internet.                                                                                                    |  |  |
| WebDAVS Drive Integration on Windows                                                                                                    |  |  |
| In your Windows file manager open the Map network drive wizard. Enter https://io.erda.dk in the Folder field and click Finish.                                                                                                    |  |  |
| Than y supply your assentance are gestericentatiant and your shoesn't passifier a men prompted for login                                                                                                    |  |  |
| WebDAVS Drive Integration on Mac OSX<br>On Mac OSX open Finder and in the menu under Go you select Connect to Server. Then enter https://in.erda.dk in the Server                                                                                                    |  |  |
| WebDAVS Drive Integration on Mac OSX<br>On Mac OSX open Finder and in the menu under Go you select Connect to Server. Then enter https://io.erda.dk in the Server<br>address field. Click Connect and supply your username alo@science.ku.dk and your chosen password when prompted for login.                                                                                                    |  |  |
| WebDAVS Drive Integration on Mac OSX<br>On Mac OSX open Finder and in the menu under Go you select Connect to Server. Then enter https://io.erda.dk in the Server<br>address field. Click Connect and supply your username alo@science.ku.dk and your chosen password when prompted for login.<br>WebDAVS Drive Integration on Linux/UN*X<br>In your favorite file manager on Linux/UN*X find Open Location or similar (Ctrl-L). Then insert https://io.erda.dk in the                                                                                                    |  |  |
| WebDAVS Drive Integration on Mac OSX         On Mac OSX open Finder and in the menu under Go you select Connect to Server. Then enter https://io.erda.dk in the Server address field. Click Connect and supply your username alo@science.ku.dk and your chosen password when prompted for login.         WebDAVS Drive Integration on Linux/UN*X         In your favorite file manager on Linux/UN*X find Open Location or similar (Ctrl-L). Then insert https://io.erda.dk in the address field. Click Connect and supply your username alo@science.ku.dk and your chosen password when prompted for login.         Please note that a few file managers like Thunar require the address to use days:// rather than https:// in the address above.                                                                                                    |  |  |
| WebDAVS Drive Integration on Mac OSX         On Mac OSX open Finder and in the menu under Go you select Connect to Server. Then enter https://io.erda.dk in the Server address field. Click Connect and supply your username alo@science.ku.dk and your chosen password when prompted for login.         WebDAVS Drive Integration on Linux/UN*X         In your favorite file manager on Linux/UN*X         In your favorite file manager on Linux/UN*X         In your favorite file manager on Linux/UN*X         In your favorite file managers like Thunar require the address to use davs:// rather than https://io.erda.dk in the address field. Click Connect and supply your username alo@science.ku.dk and your chosen password when prompted for login.         Please note that a few file managers like Thunar require the address to use davs:// rather than https:// in the address above.         • Graphical WebDAVS File Transfers |  |  |
| WebDAVS Drive Integration on Mac OSX         On Mac OSX open Finder and in the menu under Go you select Connect to Server. Then enter https://io.erda.dk in the Server address field. Click Connect and supply your username alo@science.ku.dk and your chosen password when prompted for login.         WebDAVS Drive Integration on Linux/UN*X         In your favorite file manager on Linux/UN*X find Open Location or similar (Ctrl-L). Then insert https://io.erda.dk in the address field. Click Connect and supply your username alo@science.ku.dk and your chosen password when prompted for login.         Please note that a few file managers like Thunar require the address to use davs:// rather than https:// in the address above.         • Graphical WebDAVS File Transfers         • Command-Line WebDAVS Access                                                                                                    |  |  |

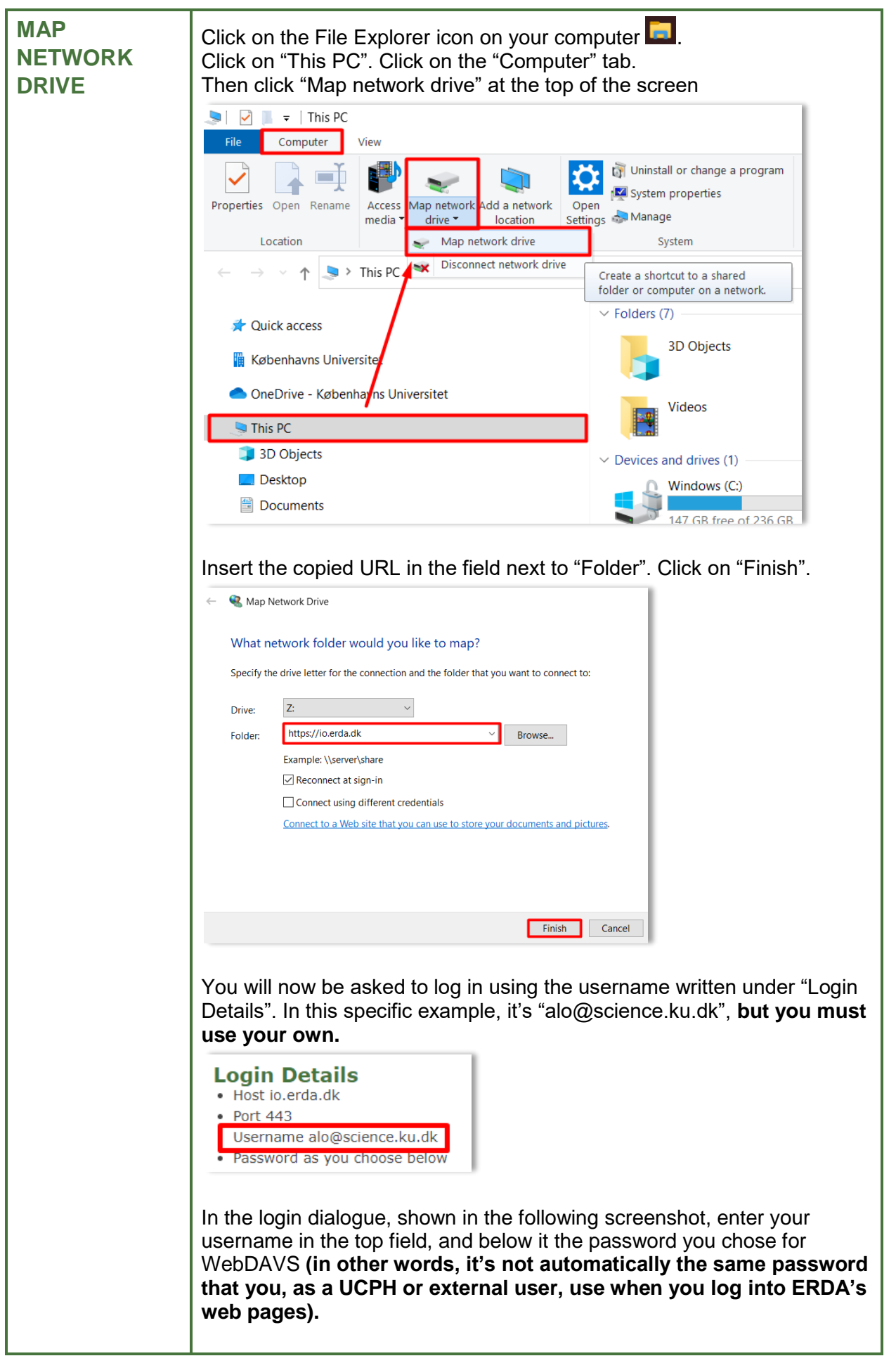

| <br>                                                                                                    |
|----------------------------------------------------------------------------------------------------|
| Tick "Remember my credentials" (only do this if you don't share your computer with others).                                                                                                    |
| Click "OK"                                                                                                    |
| Windows Security       ×         Connect to io.erda.dk       Connecting to io.erda.dk         alo@science.ku.dk       Image: Connectinal security of the security of the securit                                                                                            |
| ERDA is connected as a network drive with a chosen drive name (here Z:)                                                                                                    |
| File       Home       Share       View       Drive Tools       Image: Coord tool tools       Image: Coord tool tools       Image: Coord tool tool tool tool tool tool tool too                                                                                                    |
| Image: Control of the control of the control of |
| ★ Personligt drev (H:) ★ Feelles drev (N) DaWWWRoot (\\ioerda.dk@SSL) (Z) ♦ Network ✓ < >>                                                                                                    |
| In other words, you have access to all your data in ERDA via your computer's programs and file management. When you're online you can work in the files in the same way as with your other local files. When you make changes to the files via the network drive, the changes are applied directly to the files in ERDA.<br>The next time you log into your computer, you just need to click on the                                                                                                    |
| network drive and click "OK" in the popup "Connect to io.erda.dk".<br>That is, if you have previously ticked "Remember my credentials". If not,<br>you need to enter your username and your own chosen password for<br>your WebDAVS access.                                                                                                    |
| This PC Windows Security   3 3D Objects Connect to io.erda.dk   Desktop Connecting to io.erda.dk   Downloads alo@science.ku.dk   Music enerotic vice.dentials   Videos enerotic vice.dentials   Videos Remember my credentials   Windows (C:) OK   Kttps://io.erda.dk (Z:)                                                                                                    |
|                                                                                                    |

| DISCONNECT<br>NETWORK<br>DRIVE | You can disconnect ERDA as a network drive. We recommend this if you share a computer with others.<br>Right-click on the drive (here Z:). Click on "Disconnect".                                                   |  |
|--------------------------------|----------------------------------------------------------------------------------------------------|--|
|                                | > 🔹 Network                                                                                                    |  |
|                                | Restore previous versions                                                                                                    |  |
|                                | Open in new window<br>Pin to Quick access                                                                                                    |  |
|                                | Pin to Start                                                                                                    |  |
|                                | Сору                                                                                                    |  |
|                                | Rename                                                                                                    |  |
|                                | New                                                                                                    |  |
|                                | Properties                                                                                                    |  |
|                                |                                                                                                    |  |
| FILE SIZE LIMIT<br>OF 50 MB    | Microsoft has set a low limit on the size of the files you can download and upload from WebDAVS locations. The limit is around 50 MB.<br>This means that you will receive an error message if you open a file from |  |
|                                | the network drive that is 50 MB or more. The error message may for                                                                                                    |  |
|                                | example look like this:                                                                                                    |  |
|                                | 🛓 Errors — 🗆 🗙                                                                                                    |  |
|                                | Your input can't be opened:                                                                                                    |  |
|                                | VLC is unable to open the MRL 'file://Y:/E-infrastruktur/ERDA<br>%2050%20mb.mp4'. Check the log for details.                                                                                                    |  |
|                                |                                                                                                    |  |
|                                |                                                                                                    |  |
|                                |                                                                                                    |  |
|                                |                                                                                                    |  |
|                                |                                                                                                    |  |
|                                |                                                                                                    |  |
|                                | Hide future errors Clear Close                                                                                                    |  |
|                                |                                                                                                    |  |
|                                | There is a way to raise this limit. It's described in the User Guide on <u>https://erda.ku.dk/</u> which is a more comprehensive guide to using ERDA.                                                              |  |
| 1                              | 1                                                                                                    |  |

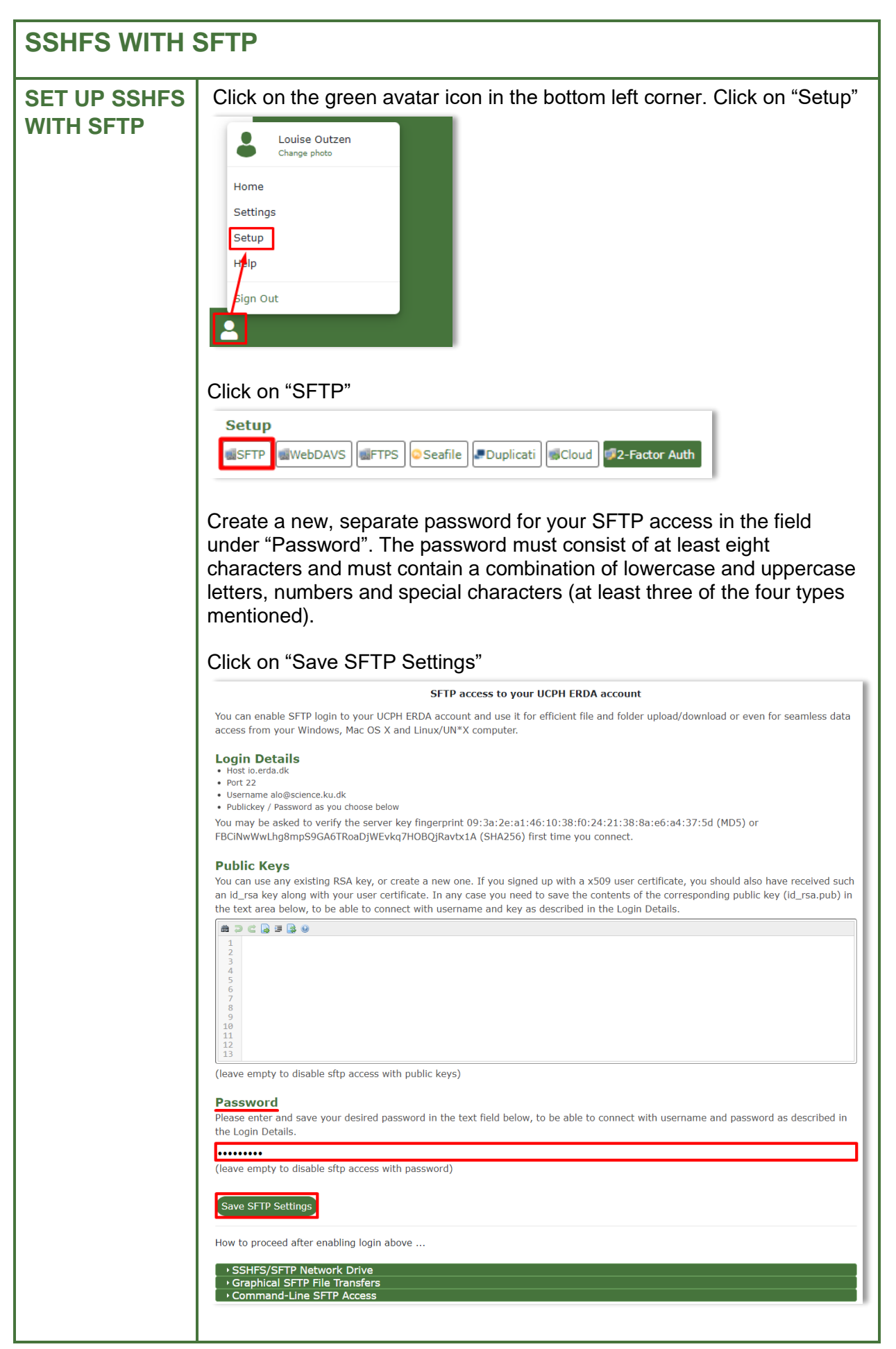

|                            | SFTP is now configured.<br>Saved stp settings<br>Save SFTP Settings<br>Click on the fold-out menu on "SSHFS/SFTP Network Drive". Copy the<br>whole path starting with "\sshfs\". You will need it later.<br>SHFS/SFTP Network Drive<br>SHFS/SFTP neables secure network drive access to your remote UCPH ERDA data using the SFTP protocol. SSHFS is available<br>on all popular computer platforms and allows you to use your usual programs to work directly on your remote UCPH ERDA files<br>on all popular computer platforms and allows you to use your usual programs to work directly on your remote UCPH ERDA files<br>SHFS/SFTP enables secure network drive access to your remote UCPH ERDA data using the SFTP protocol. SSHFS is available<br>on all popular computer platforms and allows you to use your usual programs to work directly on your remote UCPH ERDA files<br>and folders over the Internet.<br>SHFS Drive on Windows<br>Download and install WinFsp and SSHFS-Win as described under Installation. Then in your Windows file manager open the Map<br>network drive wizard. Enter \\Sshfs\alo@science, ku.dk@io.erda.dk in the Folder field and click Finish. Finally supply your<br>username alo@science.ku.dk and your chosen password when prompted for login.                                                                                                    |
|----------------------------|----------------------------------------------------------------------------------------------------|
| INSTALL<br>TWO<br>PACKAGES | SSHFS is a client that connects an SFTP service as a network drive on your computer.<br>You can install SSHFS by downloading and running two programs:<br>WinFsp and SSHFS-Win. It is important that you install both programs.<br>You can find the programs here: <u>SSHFS-Win on GitHub</u><br>Installation<br>• Install the latest version of <u>WinFsp</u> .<br>• Install the latest version of <u>SSHFS-Win</u> . Choose the x64 or x86 installer according to your computer's architecture.<br>Install both programs:<br>1) Click on "WInFsp" and follow the installation guide.<br>• DOWNLOAD WINFSP<br>2) Click on "SSHFS-Win" and follow the installation guide.<br>• DOWNLOAD WINFSP<br>2) Click on "SSHFS-Win" and follow the installation guide.<br>• DownLOAD WINFSP<br>2) Click on "SSHFS-Win" and follow the installation guide.<br>• DownLOAD WINFSP<br>2) Click on SSHFS-Win and follow the installation guide.<br>• Sshfs-win-3.5.20024-x64.msi<br>• sshfs-win-3.5.20024-x64.msi<br>• sshfs-win-3.5.200 |
|                            | When you've installed both programs, you can connect a network drive.                                                                                                    |

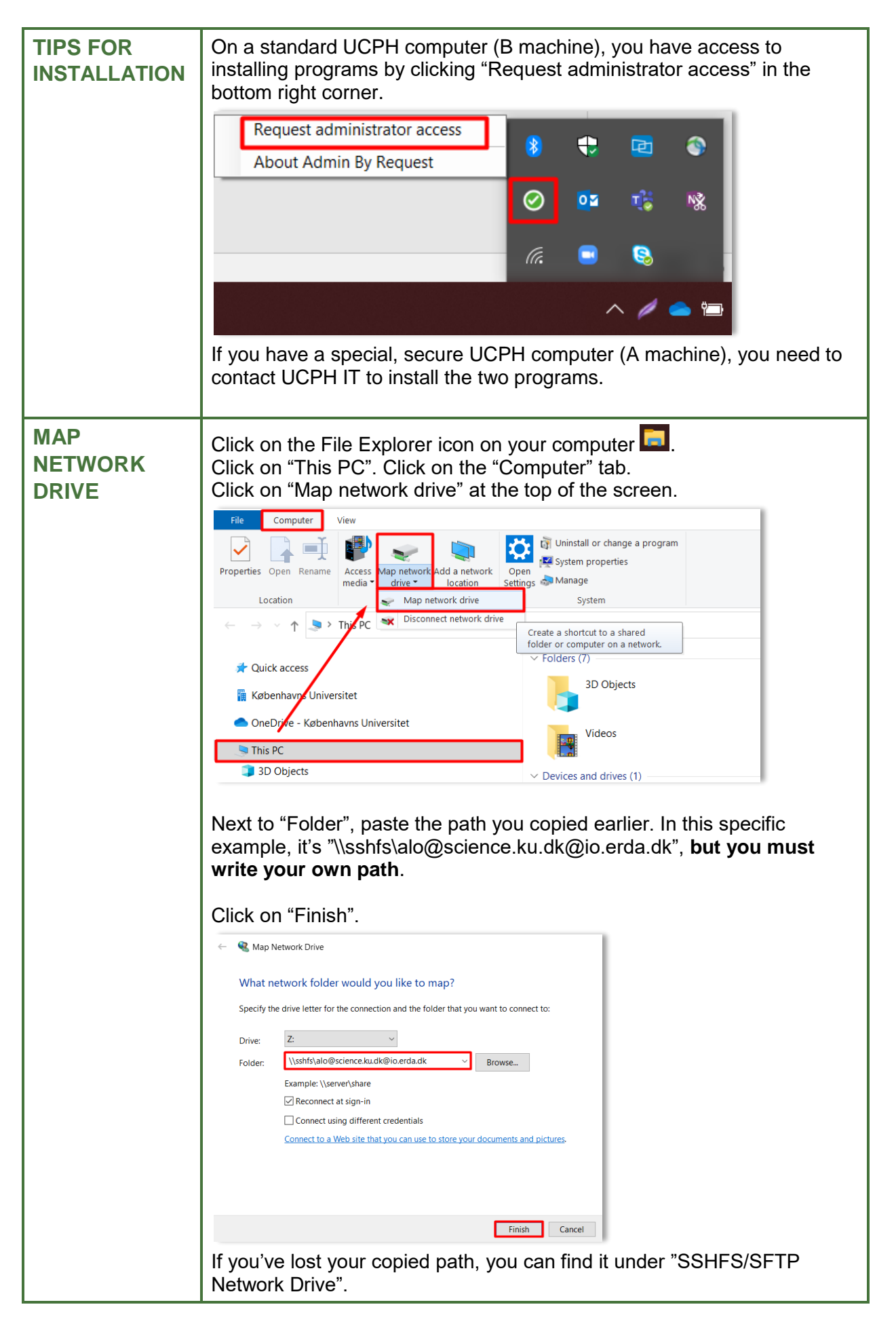

| SSHFS/SFTP Network Drive                                                                                                    |  |  |  |
|----------------------------------------------------------------------------------------------------|--|--|--|
| SSHFS/SFTP enables secure network drive access to your remote UCPH ERDA data using the SFTP protocol. SSHFS is available<br>on all popular computer platforms and allows you to use your usual programs to work directly on your remote UCPH ERDA files<br>and folders over the Internet.<br>SSHFS Drive on Windows                                                                                                    |  |  |  |
| Download and install WinFsp and SSHFS-Win as described under Installation. Then in your Windows file manager open the Map<br>network drive wizard. Enter \\sshfs\alo@science.ku.dk@io.erda.dk in the Folder field and click Finish. Finally supply your<br>username alo@science.ku.dk and your chosen password when prompted for login.                                                                                                    |  |  |  |
| In the bettern field of the leave dislance, shown in the following                                                                                                    |  |  |  |
| In the bottom field of the login dialogue, shown in the following<br>screenshot, enter the password you chose for your SFTP access (in<br>other words, it's not automatically the same password that you, as a<br>UCPH or external user, use when you log into ERDA's web pages).                                                                                                    |  |  |  |
| Tick "Remember me" (only do this if you don't share your computer with others).                                                                                                    |  |  |  |
| Click "OK"                                                                                                    |  |  |  |
| Windows Security ×                                                                                                    |  |  |  |
| \\sshfs\alo@science.ku.dk@io.erda.dk                                                                                                    |  |  |  |
| Enter credentials to unlock this file system.                                                                                                    |  |  |  |
| alo                                                                                                    |  |  |  |
| ••••••                                                                                                    |  |  |  |
| Remember me                                                                                                    |  |  |  |
| OK Cancel                                                                                                    |  |  |  |
|                                                                                                    |  |  |  |
| ERDA is connected as a network drive with a chosen drive name (here Z:).                                                                                                    |  |  |  |
| Image: Section 2       Image: Section 2       Image: Section 2       Image: Section 2       Image: Section 2         Image: Section 2       Image: Section 2       Image: Section 2       Image: Section 2       Image: Section 2       Image: Section 2       Image: Section 2         Image: Section 2       Image: Section 2                                                                                                    |  |  |  |
| Anne     Date modified     Type     Anne     Date modified     Type     days     11/7/2020 1142 AM     File folder                                                                                                    |  |  |  |
| the second second |  |  |  |
| Image: Section 2000         Image: Section 2000                                                                                                    |  |  |  |
| <ul> <li>&gt; ■ Documents</li> <li>&gt; ■ Downloads</li> <li>&gt; Morie</li> </ul>                                                                                                    |  |  |  |
| > Retures<br>> Wideos                                                                                                    |  |  |  |
| > 😫 Windows (C)<br>> we Personligt drev (H)<br>> 🐭 ato@science.ku.dk@lo.erda.dk (\\shfs) (2)                                                                                                    |  |  |  |
| In other words, you have access to all your data in ERDA via your computer's programs and file management. When you're online you can work in the files in the same way as with your other local files. When you make changes to the files via the network drive, the changes are applied directly to the files in ERDA.                                                                                                    |  |  |  |
| The next time you log into your computer, you just need to click on the network drive, then you'll be connected. That is, if you have previously                                                                                                    |  |  |  |

|                                | ticked "Remember me". If not, your<br>password for your SFTP access.                                                                                                    | windows Security ×   \\sshfs\alo@science.ku.dk@io.erda.dk   Enter credentials to unlock this file system.   alo   ••••••••   • Remember me   OK |
|--------------------------------|----------------------------------------------------------------------------------------------------|----------------------------------------------------------------------------------------------------|
| DISCONNECT<br>NETWORK<br>DRIVE | You can disconnect ERDA as a ne<br>share a computer with others.<br>Right-click on the drive (here Z:). (<br>> alo@science.ku.dk@io.erda.dk (\\sshfs) (Z:)<br>> Network | etwork drive. We recommend this if you<br>Click on "Disconnect".                                                                                |
| HELP                           | See more at <u>https://erda.ku.dk/</u> or<br><u>support@erda.dk</u>                                                                                                    | for personal help, email                                                                                                    |